※紹介期限日の翌日から5日以内に作業を御願いいたします。

## 求人者マイページを利用した求人更新手順

~募集中の求人も更新求人もマイページで一括管理がオススメです~

| 1                                                                   | HelloWork Internet S<br>ハローワーク イ     | iervice<br>インターネットサービ              | にア!                             | フセスしログイ     | ン(求人都                         | 皆マイページ)。                           |   |  |  |
|---------------------------------------------------------------------|--------------------------------------|------------------------------------|---------------------------------|-------------|-------------------------------|------------------------------------|---|--|--|
|                                                                     | 「求人者マイ                               | <sup>イ</sup> ページホーム                | 」画面を表示し、                        | 新規求人情報發     | 登録をクリ                         | ック                                 |   |  |  |
|                                                                     | ホーム(求人/応募管理)                         |                                    | ッセージ                            | 事業所情報設定     |                               |                                    |   |  |  |
|                                                                     | <sup>ホーム</sup><br>求人者マイ^             | ページホーム                             |                                 |             |                               |                                    | ٦ |  |  |
|                                                                     | 求人/応募管理                              |                                    |                                 | 新規求人情報を登録   | ハローワーク<br>ルデノ様<br>管轄安定所名<br>所 | クリックすると、「新<br>規求人登録」画面が表<br>示されます。 |   |  |  |
|                                                                     | 現在有効中また                              | は申し込み中の求人                          |                                 | 有効中の求人を全て表示 | 新着メッセージ:                      | <u>: 0/</u> ‡                      |   |  |  |
|                                                                     | 職種求人者支援員                             | 」(マイページ実験用)                        |                                 | 非公開         | 有効中求人                         | 求人件物 採用人数                          |   |  |  |
|                                                                     | 受付年月日:2021年10月26日                    | 3 紹介期限日:2021年12月31日                |                                 |             |                               |                                    |   |  |  |
| 2                                                                   | 転用可能な<br>クリック                        | x求人一覧から                            | 更新を希望する求                        | 人を確認し、      | この求人を                         | 転用して登録を                            |   |  |  |
| 朩                                                                   | ーム(求人/応募管理)                          | メッセージ                              | 事業所情報設定                         |             |                               |                                    |   |  |  |
| ホーム<br>また、有効中の次人情報を転用する場合は、その次人の有効期間中に回じ次人を重視して仮登録することがないようご注意ください。 |                                      |                                    |                                 |             |                               |                                    |   |  |  |
| 転用可能な求人一覧                                                           |                                      |                                    |                                 |             |                               |                                    |   |  |  |
| 1                                                                   | 表示的<br>6件中 1~16 件を表示<br>職種 求人者支援員(マイ | <b> 数</b><br>♥ ♥ ●<br>ページ実験用)      | 紹介期限日が先月末<br>となっている求人が<br>更新の対象 |             | <前へ 1 次へ><br>非公開              |                                    |   |  |  |
| \$                                                                  | 受付年月日:2021年10月26日 紹介期                | 限日:2021年12月31日                     |                                 |             |                               |                                    |   |  |  |
|                                                                     | 求人区分                                 | -F                                 |                                 |             |                               |                                    |   |  |  |
|                                                                     | <b>就業場所</b> 京都                       | 府舞鶴市                               |                                 |             |                               |                                    |   |  |  |
|                                                                     | 雇用形態パー                               | 小労働者                               | <del>.</del>                    |             |                               |                                    | 1 |  |  |
|                                                                     | <b>龙氏和田</b> 地方                       | 日)治  4、氏间人材ビジネ人共に不回<br>60.04202211 | ]                               |             |                               | "求人を転用して登録"                        |   |  |  |
|                                                                     | 小八田丐     2606       公開範囲     4.3     | が-04293211<br>杉人情報を公開しない           |                                 |             |                               | をクリックする。                           |   |  |  |

(時間外労働なし) 週休二日制(土日休) (転勤なし) 書類選考なし (通勤手当あり) マイカー通勤可)

求人数:1名 充足数:0名 不採用数:0名 紹介中数:0名 自主応募中数:0名

3 「求人区分登録画面」が表示されます。同意欄に図を入れ、次へ進むをクリック。

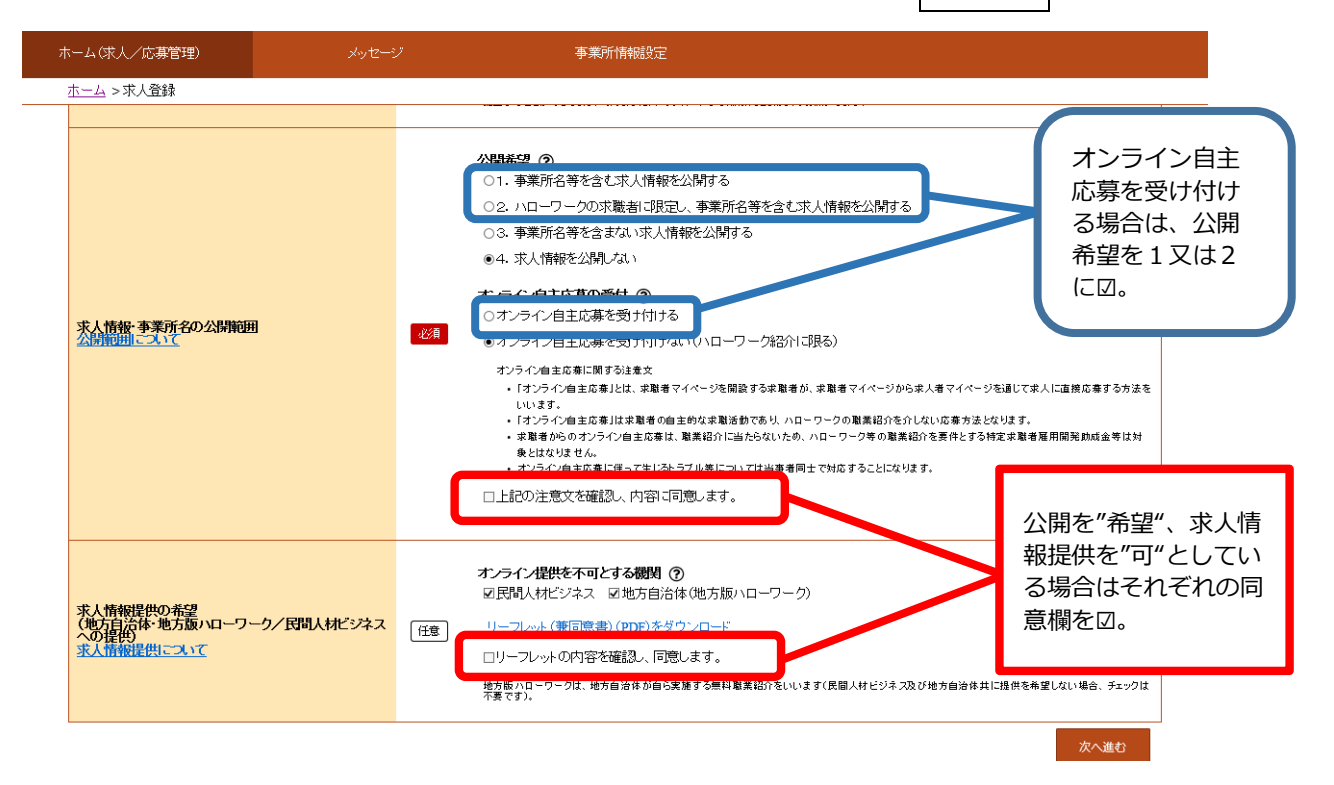

4 更新求人であることがわかるよう「仕事内容登録」画面内の<mark>職種の横に"更新"と入力</mark> する。また、求人内容の変更がある場合は併せて入力する。内容変更後、画面を下ま でスクロールし次に進むをクリック。最後まで入力ができたら完了ボタンをクリック する。

| 1.求人区分等                                                                                                    | 2.事業所情報 3.仕事内容 4.賃金·手当 5.労働時間 | 6.保険·年金·定年等 7.求人PR情報                               |  |  |  |  |  |  |
|----------------------------------------------------------------------------------------------------|-------------------------------|----------------------------------------------------|--|--|--|--|--|--|
| <sup>8選考方法</sup><br>仕事内容登録                                                                                                    |                               | 編集途中で作業を中断したいときは、<br>画面右上の一時保存をクリック。               |  |  |  |  |  |  |
| ※「前へ戻る」や上部のナビゲーションバーで前画面に戻り「一時保存」した場合、「一時保存」した画面までの情報が保存されます。情報を保存させたい画面まで進んでい<br>たたき「一時保存」してください。<br>2月 と表示されている項目は、必ず入力してください。<br>置 と表示されている項目は、可能な範囲で入力してください。<br>出しいとせたませ、「毒素的、または使い」、せたませ、「毒素的、または「雪粉の」、せたませ、「毒素的、または「雪素の、または「雪素の、またはな」、 |                               |                                                    |  |  |  |  |  |  |
|                                                                                                    | <ul> <li></li></ul>           | 職種の横に必ず <b>"更新"</b> と<br>入力してください!<br>(公開時には削除します) |  |  |  |  |  |  |
| 職種                                                                                                    | 職業相談員        -     職業分類を選択    |                                                    |  |  |  |  |  |  |

5 求人仮登録完了画面が表示されます。公開処理が完了するまでお待ちください。 処理状況につきましては随時確認可能ですので、公開後に求人票の内容を今一度 御確認ください。

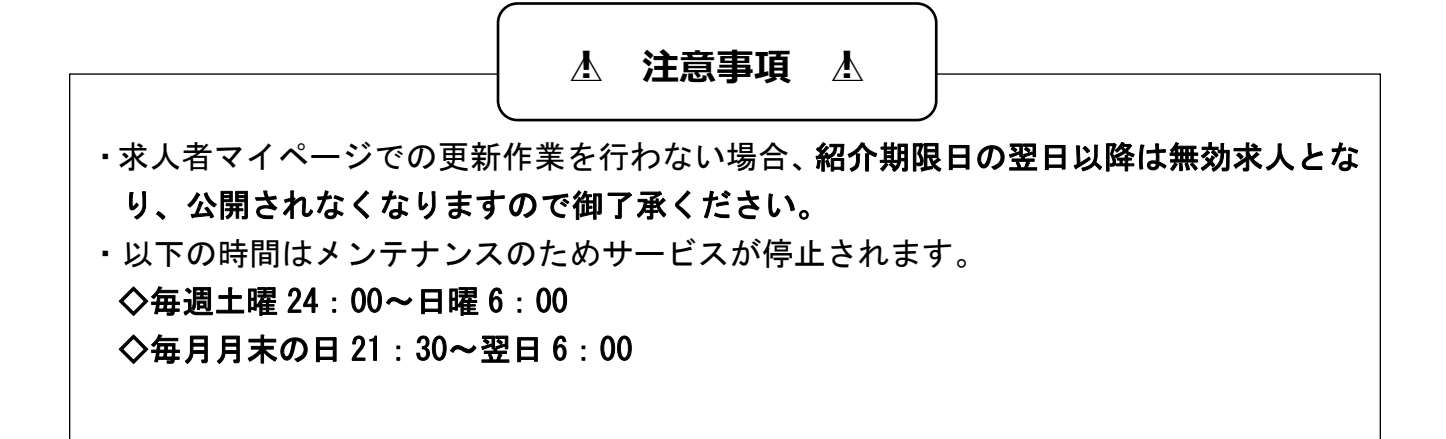

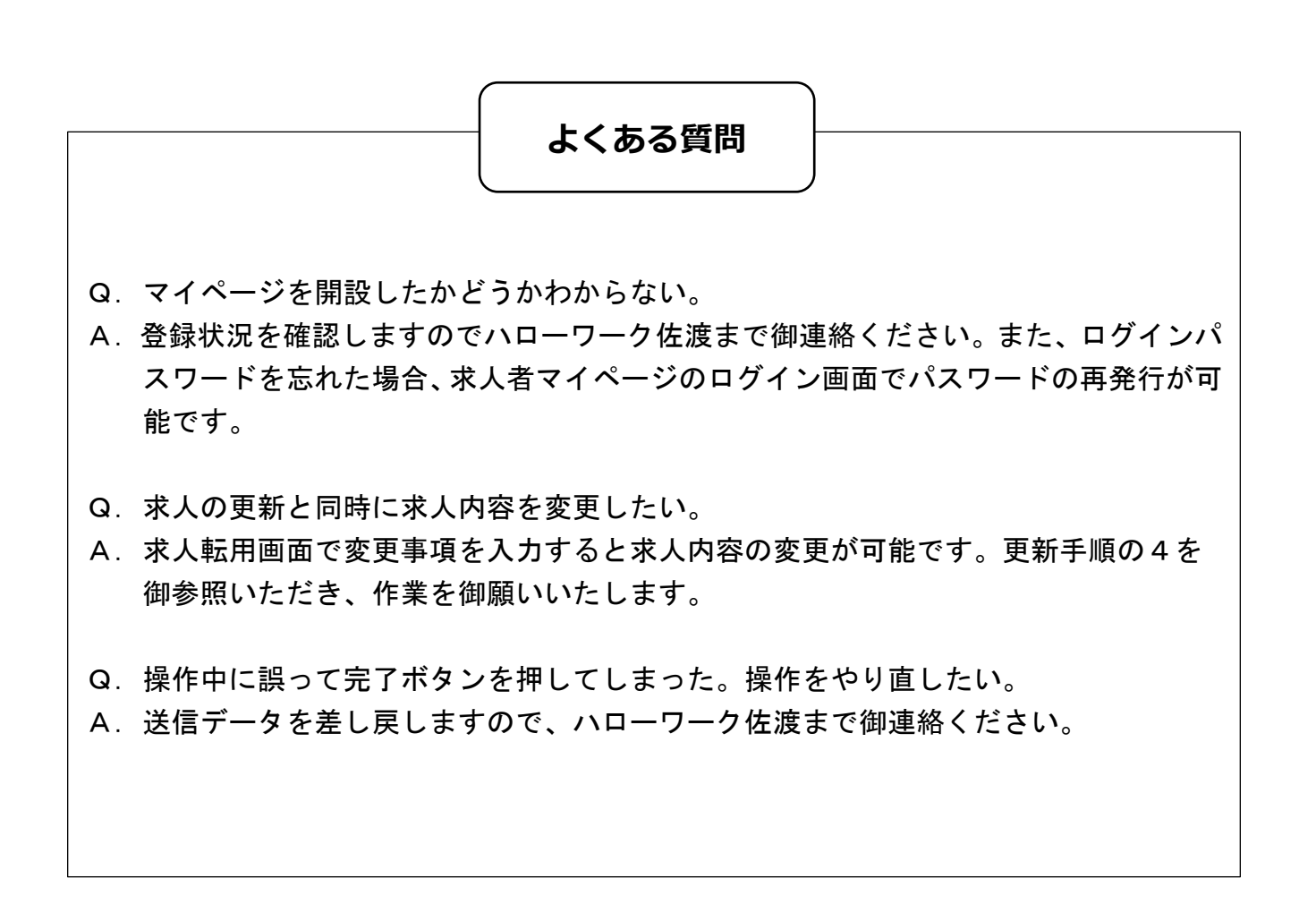